SolidCamera

iPad 版 mCamView HD からカメラファームウェアを更新する

### ※ファームウェアを更新する前に

- ・カメラは電源とLAN ケーブルに接続し、iPad 端末からカメラの映像を視聴できる環境をご準備ください。
- ・アップデート中はカメラの電源を切らないでください。また、その他の設定を変更したり、動画を表示したりし ないでください。
- 1) mCamView HD のカメラリストから、ファームウェアを更新したいカメラの名前の右横にある [>] をタップ、 もしくは長押しします。

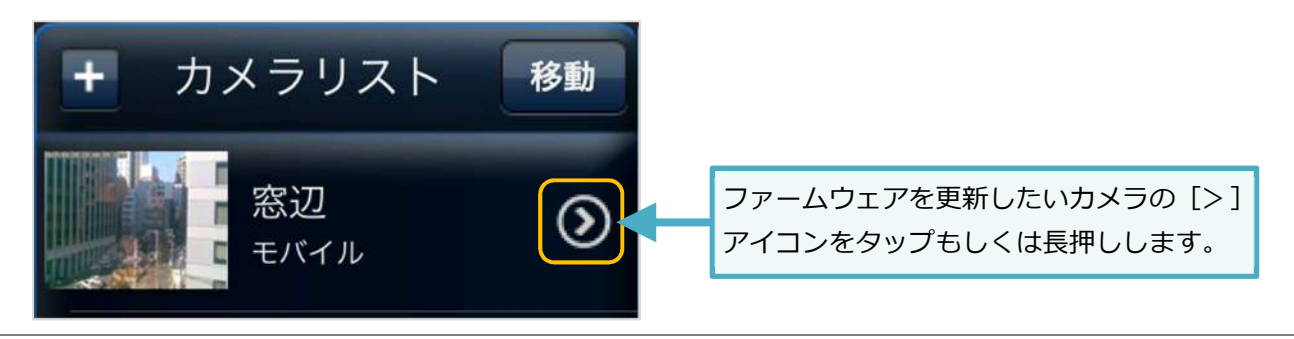

画面上部の [カメラ設定] をタップします。 2)

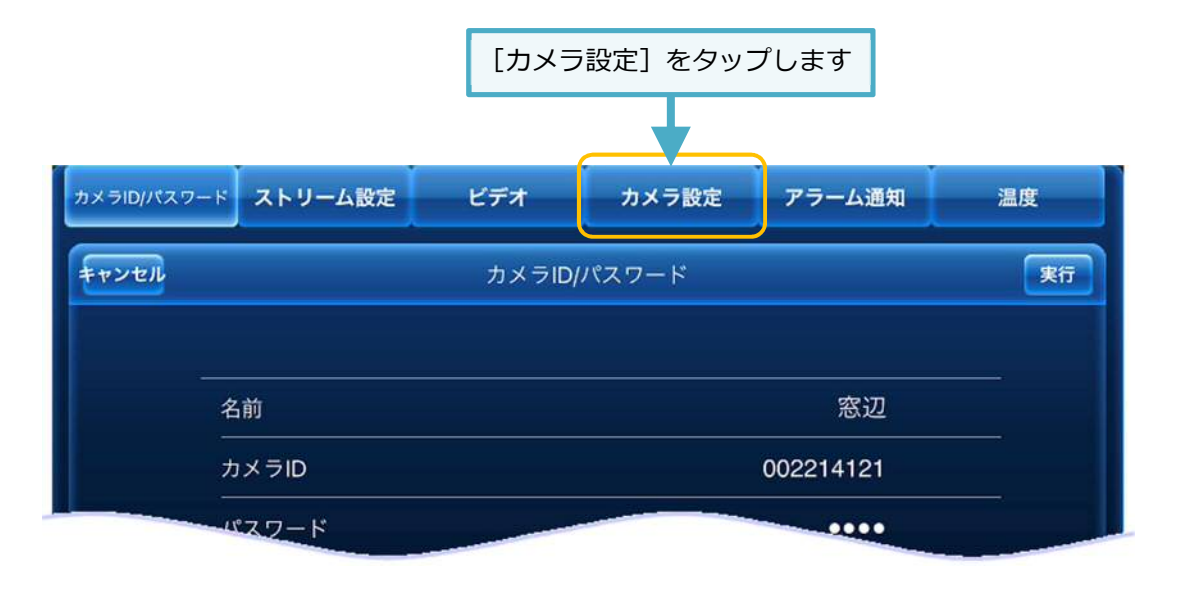

3) 〈認証〉画面が開きます。管理者ユーザー名・パスワードを入力して、「OK】をクリックします

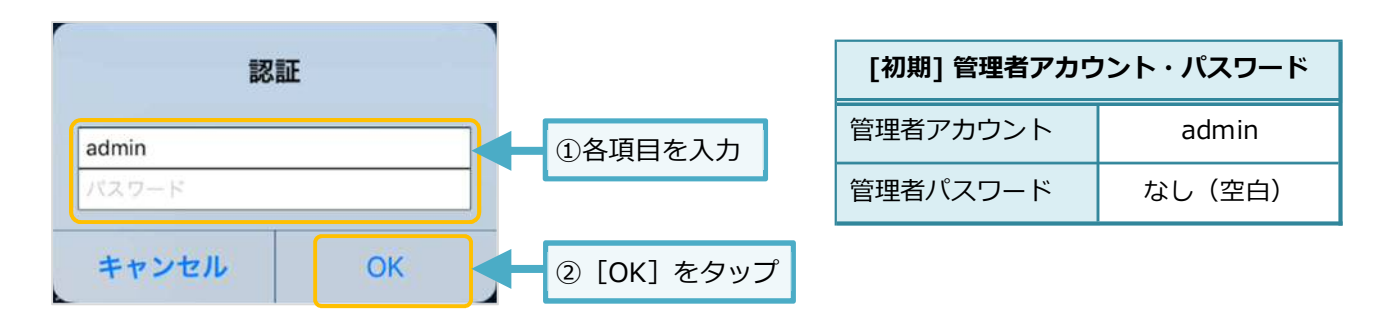

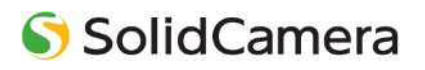

4) カメラ設定が開きます。[管理者]をタップしたら、下に表示された[アップデート]をタップします。

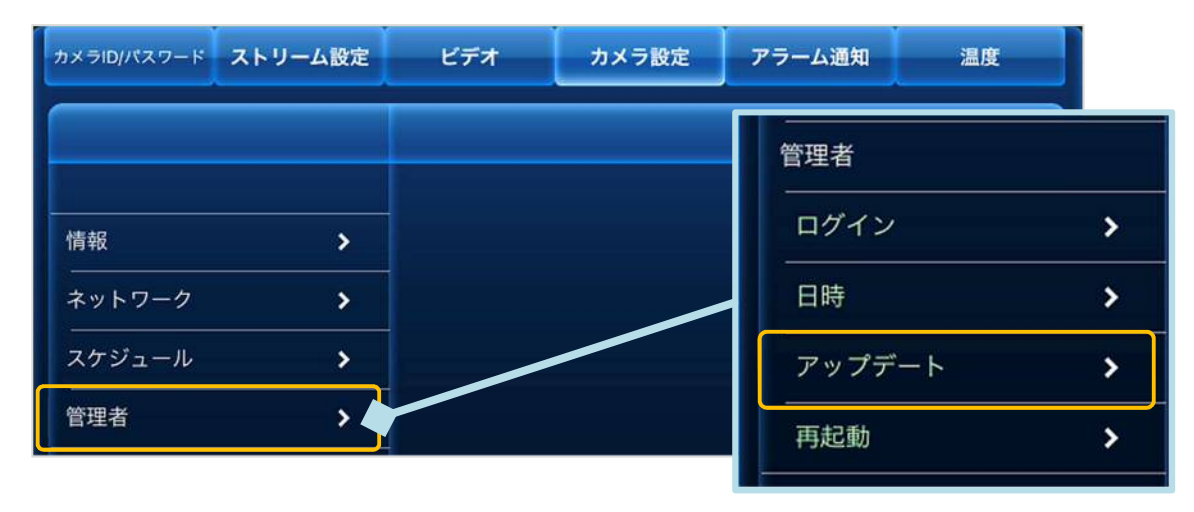

5) ファームウェアのアップデートに必要な情報を入力し、画面右上の[更新]をタップします。

| <b>キャンセル</b> アップデート | 更新                 | - | ② [更新] をタップ |
|---------------------|--------------------|---|-------------|
| FTP サーバ             | ftp.solid-corp.com |   |             |
| ユーザー名               | Viewla             |   | ①各項日を入力     |
| パスワード               | solid              |   |             |
| ファームウェア名            | ipc07w.f           |   |             |

| FTPサーバー  | ftp.solid-corp.com         |             |  |  |  |
|----------|----------------------------|-------------|--|--|--|
| FTPユーザー名 | Viewla                     |             |  |  |  |
| FTPパスワード | solid                      |             |  |  |  |
| ファームウェア名 | IPC-05 (カメラIDが003~以降)      | ipc05p.f    |  |  |  |
| *モデルごとに  | IPC-05w                    | ipc05wp.f   |  |  |  |
| 異なります    | IPC-05Pro (カメラIDが00817~以前) | ipc05pro.f  |  |  |  |
|          | IPC-05Pro (カメラIDが00822〜以降) | ipc05prop.f |  |  |  |
|          | IPC-06w                    | ipc06w.f    |  |  |  |
|          | IPC-06HD                   | ipc06hd.f   |  |  |  |
|          | IPC-07w (カメラIDの上2桁が00)     | ipc07w.f    |  |  |  |
|          | IPC-07w (カメラIDの上2桁が01)     | ipc07wp.f   |  |  |  |
|          | IPC-07FHD                  | ipc07fhd.f  |  |  |  |
|          | IPC-08w                    | ipc08w.f    |  |  |  |
|          | IPC-08FHD                  | ipc08fhd.f  |  |  |  |
|          | IPC-09w                    | ipc09w.f    |  |  |  |
|          | IPC-16                     | ipc16.f     |  |  |  |
|          | IPC-16w                    | ipc16w.f    |  |  |  |
|          | IPC-16FHD                  | ipc16fhd.f  |  |  |  |
|          | IPC-16LTE                  | ipc16lte.f  |  |  |  |
|          | IPC-19                     | ipc19.f     |  |  |  |

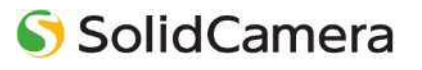

6) ファームウェアの更新が始まります。自動で行われますので終了までしばらくお待ちください。 ※ファームウェアのダウンロード ⇒ フラッシュ削除(1回目) ⇒ フラッシュ書き込み(1回目) ⇒ フラッシュ削除(2回目) ⇒ フラッシュ書き込み(2回目) ⇒ 終了(カメラ再起動)

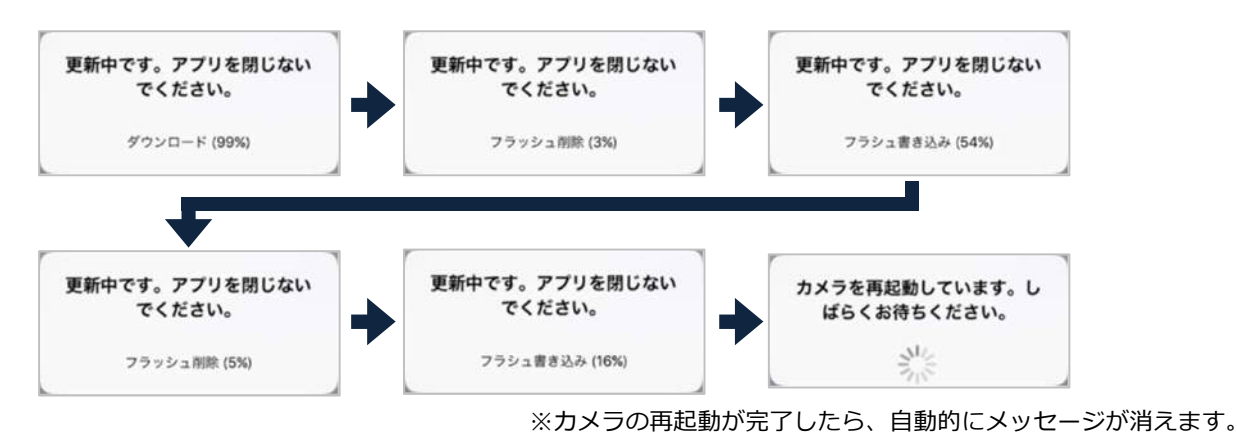

7) 正常にファームウェアが更新できたかを確認します。 画面上部 [ビデオ] をタップし、[カメラ情報] をタップします。

|               | ① [ビ  | ビデオ]をタップ  |              |             | ② [カメラ情報 | ] を |
|---------------|-------|-----------|--------------|-------------|----------|-----|
| カメラID/パスワード ス | リーム設定 | ビデオノフ     | マンラ設定 アラーム通知 | 温度          |          | ┽   |
|               | l     | \$+> trib | アップデート       |             |          |     |
| 情報            | >     | FTP サーバ   | ftp.soli     | id-corp.com | ビデオ      |     |
| ネットワーク        | >     | ユーザー名     |              | Viewla      | 制御       |     |
| スケジュール        | >     | パスワード     |              | solid       | 夜間コントロール |     |
| 管理者           |       | ファームウェア名  |              | ipc07w.f    |          | _   |

画面右側に表示されるファームウエアバージョンが最新版になっていることを確認してください。 8)

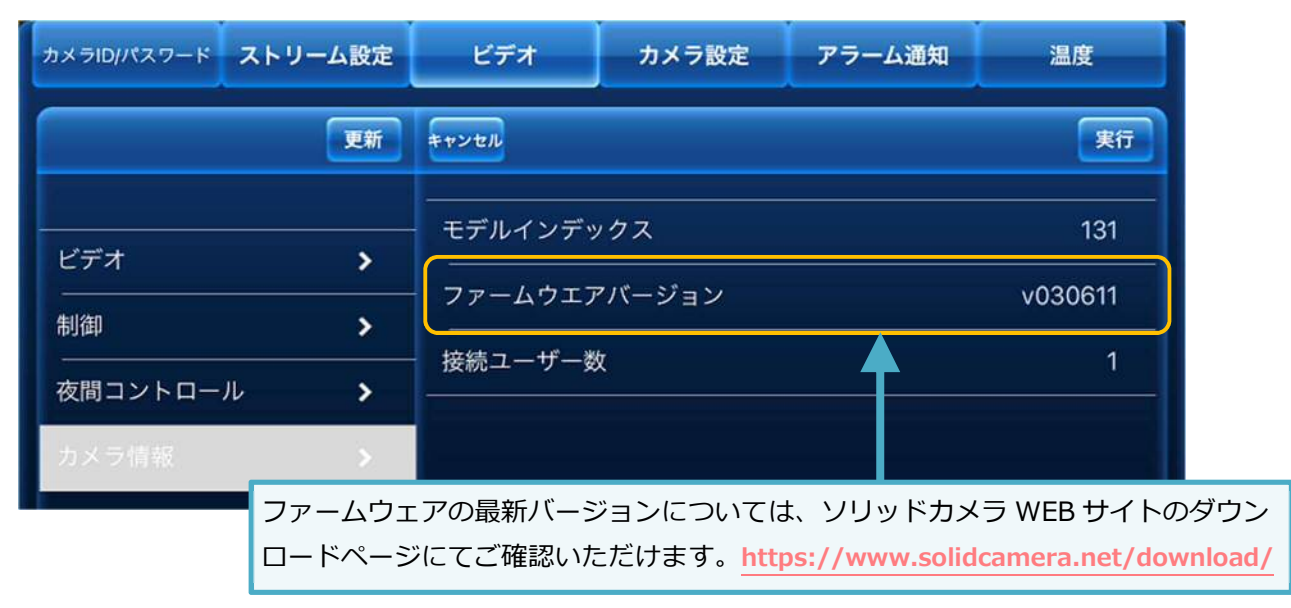

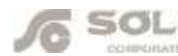

### SolidCamera お問い合わせ窓口

#### ※お問い合わせの前に以下のことをご確認ください

- カメラモデル、または機器名
- ・ カメラ ID
- ・ カメラの接続状況や配線状況
- ・ 具体的な症状、動作状況

#### ● ソリッドカメラホームページ

## https://www.solidcamera.net

- ・最新版 CamView のダウンロード
- ・トラブル発生時の解決方法
- ・技術的な不明点

お問い合わせ窓口

# E א-א: info@solidcamera.net

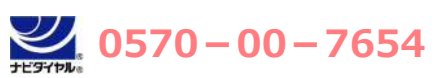

(受付時間:平日9:00~18:00 ※12:00~13:00、土日祝、夏季休暇、年末年始を除く) ※海外からの電話、一部 IP 電話等からはご利用いただけない場合がございます。

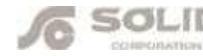